# お申込みに必要なもの

BANKEN機器(入退場管理機器・サイネージ)のお申込みを行うためには、Buildeeに現場登録が必要となります。

| 現場一覧                     |                                                                                                    |                                                                        |                                            |            |            |       |              |
|--------------------------|----------------------------------------------------------------------------------------------------|------------------------------------------------------------------------|--------------------------------------------|------------|------------|-------|--------------|
| 検索条件 (検<br>支店名<br>支店名を選択 | <ol> <li>Buildeeに現場登録が完了している </li> <li>BANKEN機器をお申込みいただく際に </li> <li>入力いただく項目がありますので、お申込 </li> <li>Buildee上に存在しているかをご確認く </li></ol> | 5かの確認<br>Buildee現場IDを<br>込み対象の現場が<br>ださい。<br>-タス<br>家働中<br>愛工済<br>利用終了 | 利用中のサービス<br>調整会議<br>入退場管理<br>労務安全<br>進捗・歩掛 | 検索         |            |       |              |
| 士亡夕                      | 1840                                                                                                    | भन्द.                                                                  |                                            | *7017      | ***        | 7- 67 | アクセスしたい現場か表示 |
| 又店名                      | 况与白                                                                                                    | 往所                                                                     |                                            | 有⊥口↓Ã      | <u> </u>   | ステータス | 利用中のサービス     |
| 東京本社                     | 1 ID: 10212                                                                                                    | 東京都江東区豊洲                                                               |                                            | 2022/06/12 | 2025/11/30 |       | 🥺 🐼 忍        |

BANKEN機器のお申込み時点ではBuildee入退場管理サービスのお申込み※は必須ではありません。 (※下記「BANKEN入退場管理機器(顔認証機器、カードリーダー)をご利用開始されるまでの準備について」参照)

Buildeeに現場登録を行う方法については、Buildeeログイン後のヘルプセンターをご参照ください。 TOP > はじめてガイド > 元請向けガイド > 【はじめてガイド】支店管理者向け > 支店管理者向けはじめてガイド(調整会議版) 現場登録を行うとBuildeeの現場利用料が発生いたしますので、ご注意ください。</u>個社ごとにルールが定められている場合がございますので、ご確認ください。

## ご利用現場の通信環境について

BANKEN機器(入退場管理機器・サイネージ)では、docomo回線を利用しています。 docomo回線のサービスエリア対象外の地域ではご利用することができませんのでご注意ください。

# BANKEN機器レンタル月額料金のご請求について

## 1. ご請求対象月について

BANKEN機器(入退場管理機器・サイネージ)では、ご請求対象となる月は以下の通りです。 Buildeeの現場利用料(システムの利用料)とはご請求対象月が異なる場合がありますのでご注意ください。

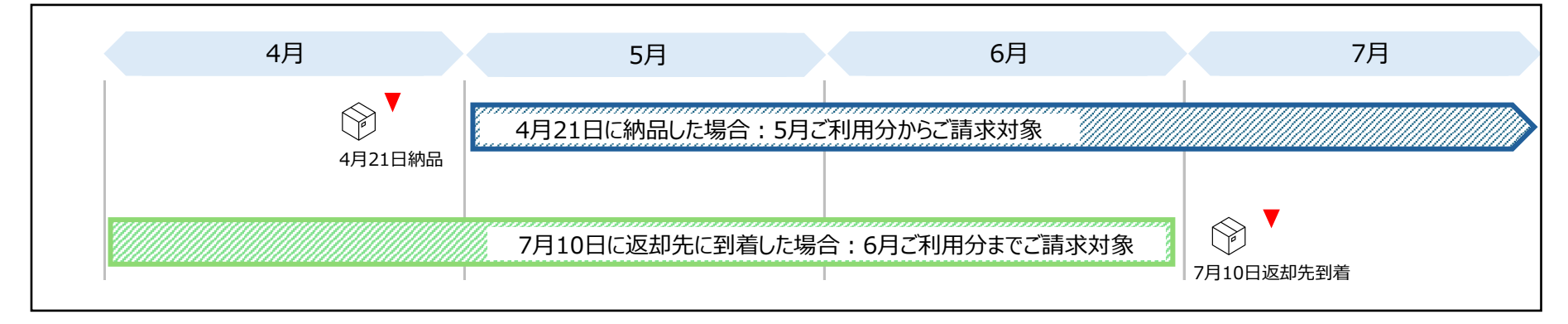

ご利用開始月:20日までに納品した場合、当月からご請求対象になります。21日以降に納品した場合、翌月からご請求対象になります。

ご利用終了月:10日までに返却先に到着した場合、前月までご請求対象になります。11日以降に返却先に到着した場合、当月までご請求対象になります。

(BANEKNサイネージのうち、ディスプレイがあるプランの場合)

10日までに弊社指定運搬会社に受け渡し完了した場合、前月までご請求対象になります。

11日以降に弊社指定運搬会社に受け渡し完了した場合、当月までご請求対象になります。

※配送会社の都合等で到着希望日に納品されなかった場合はBANKENカスタマーサポートまでご連絡ください。 到着希望日を過ぎてから3日以内にご連絡を頂かなかった場合は予定通り納品したものとします。

## 2. ご請求書について

Buildeeご登録の支店ごとに請求いたします。

・Buildee調整会議・入退場管理・労務安全の請求書とは別送いたします。

・月末締め、翌月第2営業日以内に請求書発送、翌月末振込期限となります。

・利用料の日割り計算はできません。

郵送からメール送付に切り替えたい場合には、BANKENお問合せフォーム(https://device-banken.jp/contact/)にて以下情報をご連絡ください。

●社名

●支店名

●請求書番号(請求書の右上に記載があります)

●メール送付ご希望の旨

- ●請求書送付先のご担当者様名
- ●請求書送付先のメールアドレス

毎月月末4営業日前までにご変更いただきますと、当月分のご請求書よりメール送付に切り替えます。(切り替え後は郵送されません)

# BANKEN入退場管理機器(顔認証機器、カードリーダー)をご利用開始されるまでの準備について

### 1. CCUS現場IDの登録状況の確認

CCUSへ就業履歴の送信を行うためには、Buildeeに登録した現場に対してCCUS現場IDの登録が必要です。

| 支店名      | 現場名        | 住所            | 着工日↓ℤ      | 竣工日                                                                   | ステータス      | 利用中のサービス | - |    |
|----------|------------|---------------|------------|-----------------------------------------------------------------------|------------|----------|---|----|
| 更京本社     | ID : 10212 | 東京都江東区豊洲      | 2022/06/12 | 2025/11/30                                                            |            | 🥺 🐻 🐼    |   | 編集 |
| •        |            |               |            |                                                                       |            |          |   |    |
|          | 現場詳細       |               | (          | <ol> <li>CCUS現場IDの登録</li> </ol>                                       | 录が完了している;  | かの確認     |   |    |
| 見場情報     | 現場基本情報     | ← <u>現場一覧</u> |            | 「工事基本情報」にCCUS現場IDの表示がされている場合は、Buildeeに<br>登録した現場に対してCCUS現場IDが登録されています |            |          |   |    |
| ☐ 現場─覧   | 現場CCUS連携情報 | 編集            |            | 豆球した境場に対してている境場エレル豆球されています。                                           |            |          |   |    |
| ₩ 新規現場承認 | JV構成会社     | 工事基本情報        |            |                                                                       |            |          |   |    |
| Ⅱ,稼働状況   |            | CCUS現場ID      |            | 999999999999                                                          | 9999 削降    | <u>}</u> |   |    |
| 見場未選択    |            | 元請会社          |            | (2)                                                                   | NELSON STO | 1        |   |    |

CCUS現場IDを登録する万法については、Buildeeロクイン後のヘルノセンターをこ 参照くにさい

- ・ TOP > はじめてガイド > CCUS連携ガイド > 現場情報をCCUSと連携する
- TOP > はじめてガイド > 元請向けガイド > 【はじめてガイド】支店管理者向け > 支店管理者向けはじめてガイド(入退場管理版)
- 登録方法について、個社ごとにルールが定められている場合がございますので、ご確認ください。

#### 2. Buildee入退場管理のお申込み状況の確認

Buildee入退場管理を [ON] にしている月について、入退場実績をCCUSに送信する対象となります。

|               | 住所       | 着工日↓Д                                            | 竣工日                                 | ステータス                                | 利用中のサービス |    |
|---------------|----------|--------------------------------------------------|-------------------------------------|--------------------------------------|----------|----|
| 場<br>ID:10212 | 東京都江東区豊洲 | 2022/06/12                                       | 2025/11/30                          |                                      | 😽 🐼 🥶    | 編集 |
| L             |          | ③ Buildee入退場管理の<br>機器のお申込みを行う現<br>いる場合はBuildee入退 | のお申込みが完了し<br>湯の「利用中のサー<br>場管理のお申込み) | っているかの確認<br>ビス」列に赤いアイコン<br>が完了しています。 | がついて     |    |
|               |          |                                                  |                                     |                                      |          |    |

Buildee入退場管理をお申込みする方法については、Buildeeログイン後のヘルプセンターをご参照ください。 TOP > はじめてガイド > 元請向けガイド > 【はじめてガイド】支店管理者向け > 支店管理者向けはじめてガイド(入退場管理版)([利用するサービス]で入退 場管理をONにする。)

[ON] に設定すると利用料が発生するためご注意ください。。個社ごとにルールが定められている場合がございますので、ご確認ください。

#### 3. BANKEN FACEのチェック状況の確認

BANKEN FACE(顔認証機器)をお申込みいただいた場合は、Buildee上の「BANKEN FACE」にチェックを入れます。 チェックを入れることでBuildeeから機器に作業員情報(顔写真等)が送信されるようになるため、ご利用開始までに操作をお願いいたします。

| 現場名                        | 住所             | 着工日↓ℤ      | 竣工日        | ステータス | 利用中のサービス |    |
|----------------------------|----------------|------------|------------|-------|----------|----|
| (サイネージ用)豊洲現場<br>ID : 10212 | 東京都江東区豊洲       | 2022/06/12 | 2025/11/30 |       | S 🔂      | 編集 |
|                            |                |            |            |       |          |    |
| <b>私</b> Ildee<br>入退場管理    | ∨ (サイネージ用)豊洲現場 | 2024/08/15 | (木) 🗸 🔆 🖉  | ☑ _ 夜 |          |    |
| 機能一覧                       | 《  現場設定        |            |            |       |          |    |

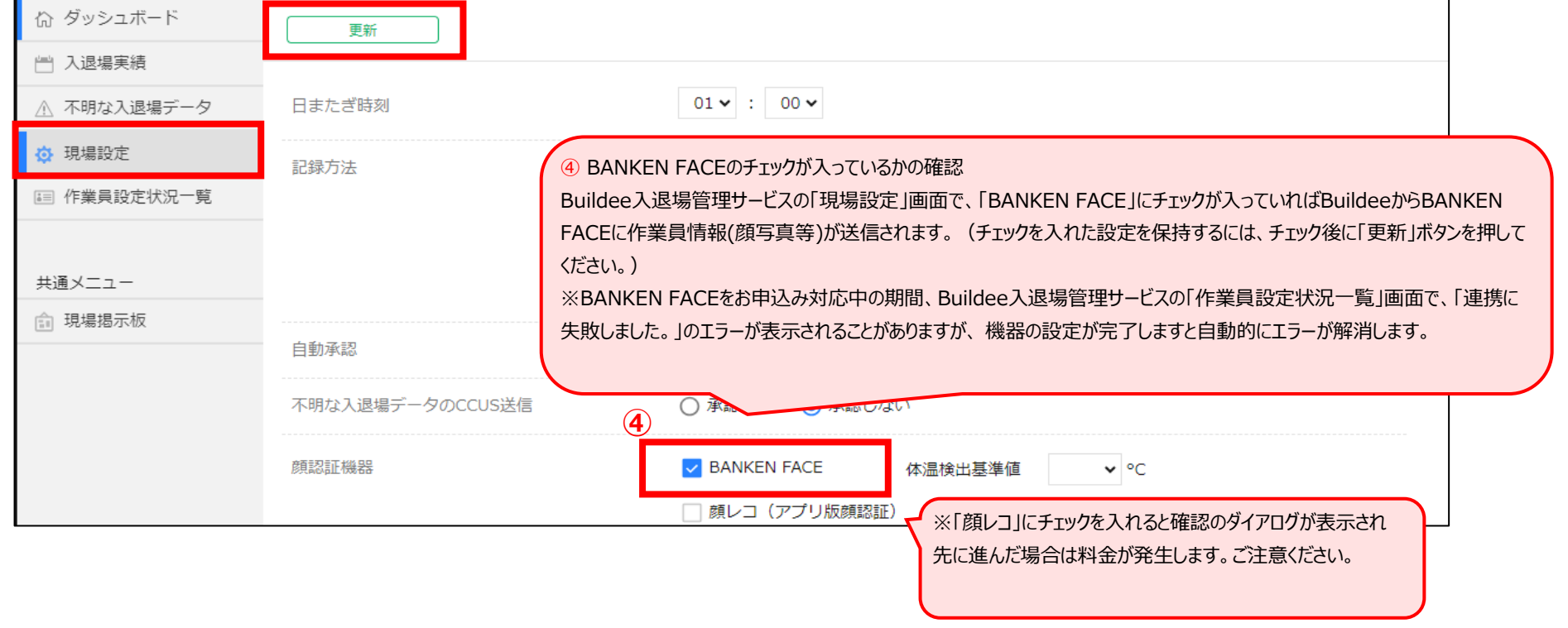